Instructions to Access Ariba Supplier Profile

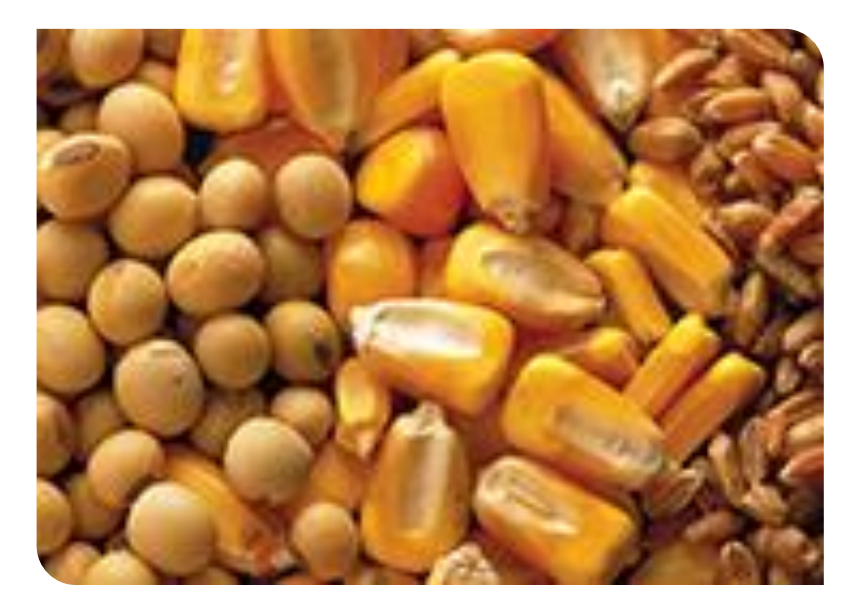

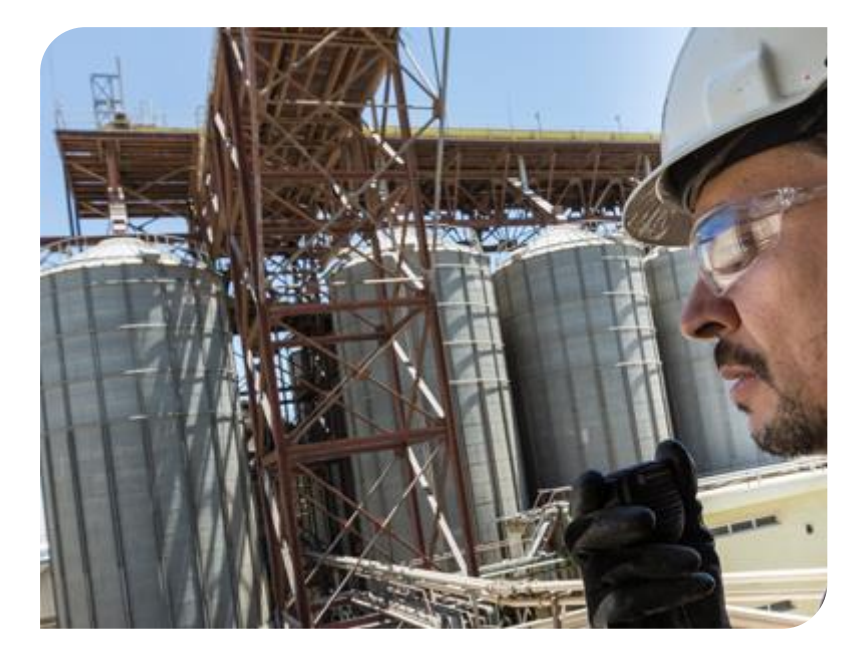

# Responding to prerequisite questions

#### **eSourcing Solutions**

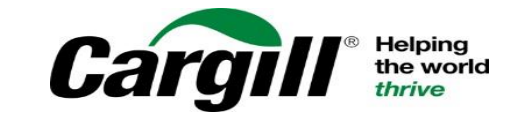

CONFIDENTIAL. This document contains Cargill Confidential information. Disclosure, use or reproduction outside Cargill or inside Cargill, to or by those who do not have a need to know is prohibited. © 2019 Cargill, Incorporated. All rights reserved.

#### Cargill might require you to answer to some prerequisite questions before you enter the event

 To view the prerequisites click on Review Prerequisites

| Doc1012142 - Machine Tools                                                                                                    | 6 days 00:01:25                                                                                                    |
|----------------------------------------------------------------------------------------------------|----------------------------------------------------------------------------------------------------|
| Review and respond to the prerequisites. Prerequisite questions must be answered before some prerequisites may require the buyer to review and accept your responses before the prerequisite, you cannot view the event content or participate in this event. | ore you can view event content or participate in the event.<br>you can continue with the event. If you decline the terms of |
| Download Content Review Prerequisites Decline to                                                                                                    | Respond Print Event Information                                                                                             |
| I Content                                                                                                    |                                                                                                    |
| ame 1                                                                                                    |                                                                                                    |
| 1 Introduction                                                                                                    |                                                                                                    |
| 2 Commercial Terms                                                                                                    |                                                                                                    |
| 3 Pricing                                                                                                    |                                                                                                    |
| 4 Describe your company's previous experience working with government agence                                                                                                    | ies. > 🏮 👼 References⊬                                                                                                    |
| 5. Can your company provide a detailed proposal presentation at our beadquarte                                                                                                    | rs in Atlanta GA2                                                                                                    |

#### If the buyer chooses to include a bidder agreement, it will appear on the prerequisite section

- Click on View Bidder Agreement to review the agreement.
- Click on I accept the terms of this agreement

Doc1012142 - Machine Tools

To continue with this event, complete the prerequisites below. Some of the prerequisites might be access gate questions that you must answer before you can see the event information. Other prerequisites might serve as a participation gate that restricts you from submitting your response unless you have responded to them. In some cases, your responses to the prerequisites require buyer review before you can continue with the event or submit a response.

Would you like to accept the Bidder Agreement? View Bidder Agreement

I accept the terms of this agreement.

| Prerequisites  | ■ > |
|----------------|-----|
| Name 1         |     |
| 1 Introduction |     |

The prerequisite section displays the questions you need to answer before you can participate in the event

| Prerequisites                                                                                           | <b>Ⅲ</b>   ¥    |
|----------------------------------------------------------------------------------------------------|-----------------|
| Name 1                                                                                                  |                 |
| 1 Introduction                                                                                          | ^               |
| 2 Commercial Terms                                                                                      |                 |
| 3 Pricing                                                                                               |                 |
| 4 Describe your company's previous experience working with government agencies. > agencies. > agencies. | *               |
| 5 Can your company provide a detailed proposal presentation at our headquarters in Atlanta, GA? 🏮       | * Unspecified V |
| (*) indicates a required field                                                                          |                 |
|                                                                                                    |                 |

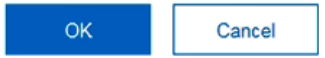

### Prerequisite questions might include documents you need to review

• To access the document click on its title. You can download it as well.

• Textboxes are used for questions that require long responses so that you can provide complete information.

• There might be menus, where you can choose one of multiple responses.

• If there is an add comments icon next to a question, it means that you can add additional information or attach documents to expand on your response

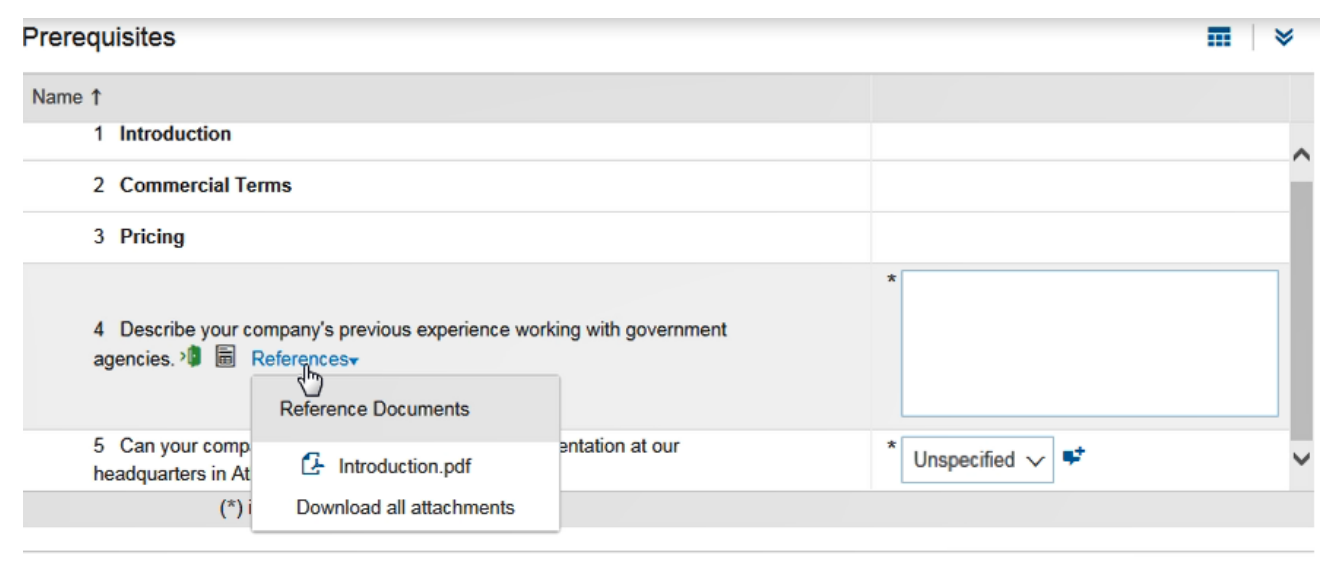

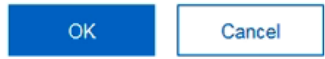

# Gate questions – it is required to provide answers to them before

#### you can continue

- Participation gate requires you to provide an answer before you submit a response
  - Access gate requires you to provide an answer before you can view event details
- Buyers can choose to review your answers before allowing you to continue.
- After you answer all prerequisite questions, click OK.

| Prerequisites                                                                                   |                                                                                       |
|-------------------------------------------------------------------------------------------------|---------------------------------------------------------------------------------------|
| Name 1                                                                                          |                                                                                       |
| 1 Introduction                                                                                  | ^                                                                                     |
| 2 Commercial Terms                                                                              |                                                                                       |
| 3 Pricing                                                                                       |                                                                                       |
| 4 Describe your company's previous experience working with government agencies. >               | * We have been working with government agencies for 20 years. That is our main focus. |
| 5 Can your company provide a detailed proposal presentation at our headquarters in Atlanta, GA? | * Yes 🗸 🕈                                                                             |
| (*) indicates a the uired field                                                                 |                                                                                       |
|                                                                                                 | OK Cancel                                                                             |

## A pending icon appears next to a prerequisite question that is being reviewed

• You will receive a notification when the buyer has reviewed and approved your answers

| Download Content Review F                                                                                 | Prerequisites                                                                       | Decline to Respond | Print Event Information | ]     |
|----------------------------------------------------------------------------------------------------|-------------------------------------------------------------------------------------|--------------------|-------------------------|-------|
| All Content                                                                                               |                                                                                     |                    |                         | ₩ 🛛 🗧 |
| Name 1                                                                                                    |                                                                                     |                    |                         |       |
| 2 Commercial Terms                                                                                        |                                                                                     |                    |                         | ^     |
| 3 Pricing                                                                                                 |                                                                                     |                    |                         |       |
| 4 Describe your<br>company's previous<br>experience working with<br>government agencies. >1<br>References | We have been working with government agencies for 20 years. That is our main focus. |                    |                         |       |
| 5 Can your company provide a detailed<br>proposal presentation at our headquarters<br>in Atlanta, GA?     | Yes                                                                                 |                    |                         | ~     |

Review and respond to the prerequisites. Prerequisite questions must be answered before you can view event content or participate in the event. Some prerequisites may require the buyer to review and accept your responses before you can continue with the event. If you decline the terms of

the prerequisite, you cannot view the event content or participate in this event.

After your answers are approved, a confirmation message will appear at the top of the page

You accepted the prerequisites, which permits you to participate in this event.

Would you like to accept the Bidder Agreement? View Bidder Agreement

I accept the terms of this agreement.

| Prerequisites                                                                                         | <b>—</b>                                                                            |
|----------------------------------------------------------------------------------------------------|-------------------------------------------------------------------------------------|
| Name 1                                                                                                |                                                                                     |
| 1 Introduction                                                                                        |                                                                                     |
| 2 Commercial Terms                                                                                    |                                                                                     |
| 3 Pricing                                                                                             |                                                                                     |
| 4 Describe your<br>company's previous<br>experience working with<br>government agencies. ≯            | We have been working with government agencies for 20 years. That is our main focus. |
| 5 Can your company provide a detailed<br>proposal presentation at our headquarters in<br>Atlanta, GA? | Yes                                                                                 |

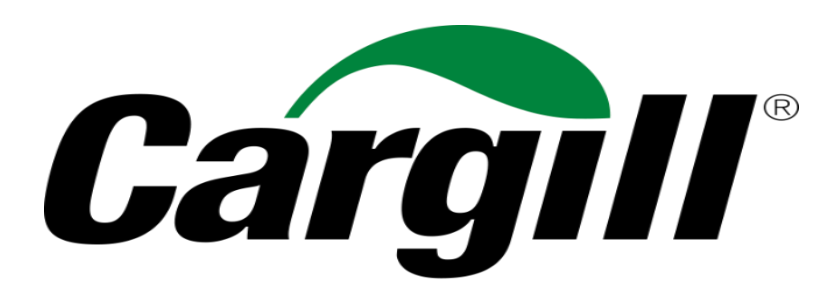

Helping the world *thrive* 

© 2019 Cargill, Incorporated. All rights reserved.